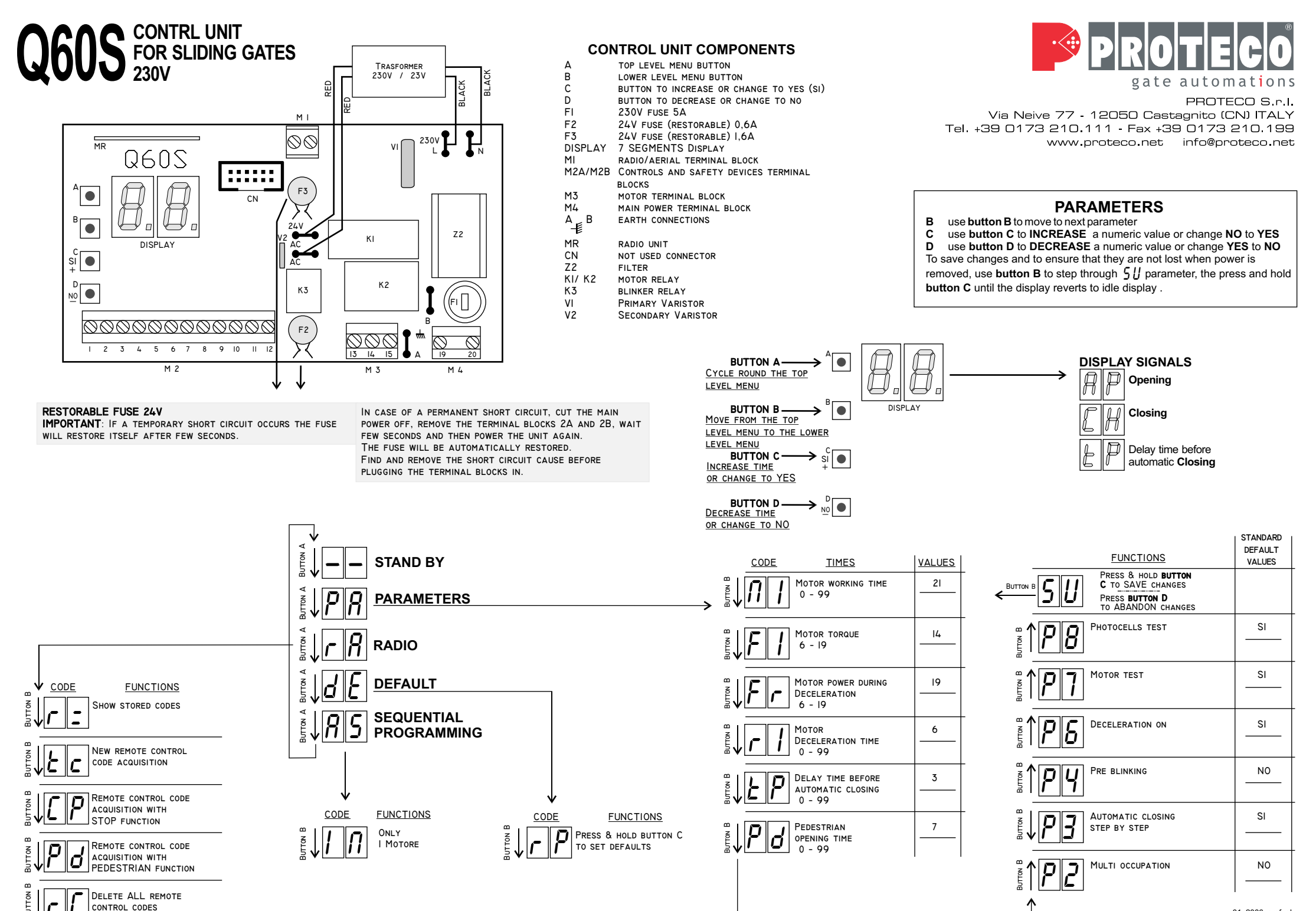

01\_2006\_prof\_gb

# PROGRAMMING THE RADIO

#### **IMPORTANT: BEFORE PROGRAMMING FOR THE FIRST** TIME THE RADIO RECEIVER, DELETE ALL THE RECORDED TEST CODES. SEE FUNCTION C AT THE BOTTOM OF THIS CHAPTER

#### DISPLAYING STORED CODES

Press the **button A** repeatedly until the display shows r RPress button B until the display shows r The display will now cycle trough each stored code from 01 to 50.

TO ERASE A SINGLE STORES CODE

Press button D when the number of the code to be removed is displayed

#### STORING NEW REMOTE CONTROL CODE

- Press the **button A** repeatedly until the display shows r R
  - Press button B until the display shows  $\zeta$
  - Press and hold the remote control button until a dot appears on the display (this means that the receiver is ready to store a new code) and simultaneously press button C to store the new code

#### STORING NEW REMOTE CONTROL CODE with STOP function

- Press the button A repeatedly until the display shows r R
- Press button B until the display shows [P
- Press and hold the remote control button until the dot appears on the display and simultaneously press button C to store the new code.

#### STORING NEW REMOTE CONTROL CODE with PEDESTRIAN function

- Pd Press the button A repeatedly until the display shows f
  Press button B until the display shows d

  - Press and hold the remote control button until the dot appears on the display and simultaneously press button C to store the new code

#### DELETING ALL STORED CODES

- Press the **button A** repeatedly until the display shows r R
- Press button B until the display shows r
- Press and hold **button D** until the display shows  $\Gamma$ This indicates that all the codes have been erased

#### Method 1 = STANDARD Method 2 = SEQUENTIAL

#### Warning:

3

Before powering up and programming the control unit refer to the wiring scheme and then: Check that the motor connections are correct 1

2 Check that the photocell connections are correct Important:

If the photocells are not installed in closing phase, you must link terminals 3 and 9. If the photocells are not installed in opening phase, you must link terminals 4 and 9. Check that the control connections are correct.

#### Important:

If an emergency stop button is not fitted, you must link terminals 2 and 8. 4 Use the motor release key supplied to disengage the electric motor from the

- mechanical drive; then close the gate and re-engage.
- 5 Power the control unit up

#### STANDARD PROGRAMMING PROCESS (Method 1)

- a) Give a START signal (terminal 1 and terminal 8). After an opening movement of about 240mm, the deceleration phase will start (since the control board is pre-adjusted for an opening of 2,50 m). T he motor will wait about 3 seconds and after that will start again with the closing phase.
- b) Give a START signal to verify which functions and times are not suitable with the installation and take note
- c) Enter the programming phase through the **buttons A** and **B** to reach the wished parameter
- d) Use the buttons C and D to change or confirm every single parameter
- **e**) **IMPORTANT:** save the changes by selecting the parameter 5 *II* and pushing the button C.

#### Example:

#### Increase the motor working time by 5 seconds

MOTOR PROBLEM (WIRING

FAULT, OBSTRUCTION OR

TORQUE SETTING TOO LOW)

With the switched on control board, ensure that the display shows : \_\_\_\_\_ - \_ Press button A until the display shows  $\rightarrow PR$ Press button B until the display shows \_\_\_\_ Wait until the display shows  $\longrightarrow 21$ Press 5 times the C until the display shows  $\longrightarrow 25$ Press button B until the display shows  $\longrightarrow 5 \parallel$ Press the button C for some seconds until the display shows ----The motor working time has been increased from 21 to 26 seconds

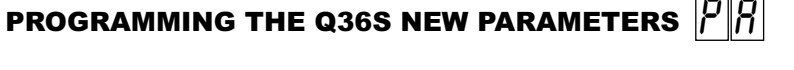

#### SEQUENTIAL PROGRAMMING (method 2)

#### SLIDING GATE SEQUENTIAL PROGRAMMING

- a) Press button A (steps through the top menu) until the display shows 85
- b) Press button B (steps through the sub-menu) until the display shows
- c) Give a **START** signal: the leaf starts opening and the display shows  $\prod$
- d) Wait until the leaf has done the 90% of the opening cycle and then give another **START** signal: the display shows  $r_{l}$  and the deceleration phase beains.
- e) When the opening phase has been completed (**OPENING LIMIT SWITCH**) and the display shows LP, the control board has stored the opening and deceleration times and starts calculating the "stay open" (pause) time
- At the reaching of the desired pause time, give another START impulse. f) The control board has stored the "stay open" time and the gate starts the closing cycle.
- g) When the closing cycle has completely finished, till the complete closure of the gate, the control unit automatically exits from the sequential programming process and all the working times have been saved.

# SELF-DIAGNOSIS DISPLAY MESSAGES

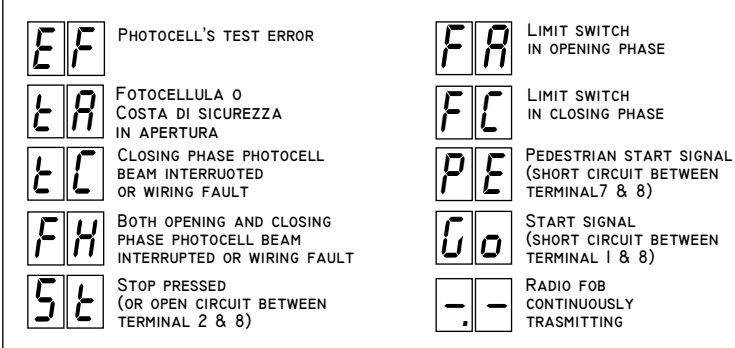

# SPECIAL FUNCTIONS

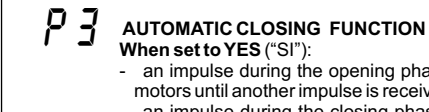

- an impulse during the opening phase will stop the motors until another impulse is received

- an impulse during the closing phase will stop and reverse the motors

When set to NO, the step-by-step operation is active:

- 1<sup>st</sup> impulse starts the opening phase
- 2<sup>nd</sup> impulse stops the opening phase
- 3<sup>rd</sup> impulse starts the closing phase

MULTI-USER FUNCTION when set to YES ("SI"): The control unit will not accept any command during the opening phase

#### TERMINAL BLOCK CONNECTIONS

All the connections must be done without power supply.

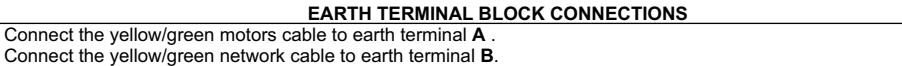

#### TERMINAL BLOCK1 CONNECTIONS

21 Antenna or radio receiver signal22 Sheath or negative for radio receiver

#### TERMINAL BLOCK 2 CONNECTIONS

| 1-8   | Start control normally open (NA) for button, key selector, radio receiver or Timer clock connection.                    |
|-------|----------------------------------------------------------------------------------------------------|
|       | The Start control starts the programmed running cycle.                                                                  |
| 2-8   | Stop control normally closed (NC). Emergency button.                                                                    |
|       | When pressed the gate stops immediately.                                                                                |
|       | In Opening phase and Break-time: at the first impulse the gate closes.                                                  |
|       | In Closing phase: at the first impulse the gate opens.                                                                  |
|       | If, temporarily, the Stop contact is not used, link terminal 2 with terminal 8.                                         |
| 3-8   | Input of one safety photocell in closing phase.                                                                         |
|       | Input of safety rubber edges and of safety photocell in closing phase.                                                  |
|       | Input of several safety photocells in closing phase.                                                                    |
|       | The receiver contacts must be connected in series. Normally closed (NC).                                                |
|       | In opening phase: does not work                                                                                         |
|       | In closing phase: Stop, break-time for 2 seconds, opening phase again.                                                  |
|       | If, temporarily, the photocell contacts are not used, link terminal 3 with terminal 9.                                  |
| 3-9   | Input only for safety rubber edges in closing phase.                                                                    |
|       | The contacts must be connected in series if there is more than one safety rubber edge.                                  |
|       | Normally closed (NC).                                                                                                   |
|       | In opening phase: does not work.                                                                                        |
|       | In closing phase: Stop, break-time for 2 seconds, opening phase again.                                                  |
| 4-8   | Input for safety photocells in opening phase (for sliding gate).                                                        |
|       | Normally closed (NC).                                                                                                   |
|       | In opening phase: Stops and changes direction for 3 seconds                                                             |
|       | In closing phase: does not work                                                                                         |
|       | If you also want to connect the safety rubber edges, you must connect in series their contacts with the photocell ones. |
|       | If, temporarily, the photocell contacts are not used, link terminal 4 with terminal 9.                                  |
| 4-9   | Input safety rubber edges in opening phase (for sliding gate).                                                          |
|       | Normany closed (NC).                                                                                                    |
|       | In opening phase: Stops and changes direction for 3 seconds                                                             |
|       | In closing priase, does not work                                                                                        |
| E 0   | Using more than one salety fubbel edges, the contacts must be connected in series.                                      |
| 6.9   | Limit switch input in crosing place.                                                                                    |
| 7.9   | Emit Switch input in opening phase.                                                                                     |
| 9.10  | Pedestrian Start input: Normally Open (NA). Only one lear start to open                                                 |
| 0-10  | Output for photocent receiver power supply.                                                                             |
|       | With all Standard accessories included 100 m A are still available for extra accessories                                |
| 9-10  | Mutrain Grandard accessories included for mixate suit available for extra accessories.                                  |
| 11-12 | Blinker intermittent output 24/ 20/ may                                                                                 |
|       |                                                                                                    |

## TERMINAL BLOCK 3 CONNECTIONS

- Motor M1- output (13=Brown; 14= Blue; 15=Black )
- 14 The motor is preset to be fixed on the right side of the gate (looking from the interior side). If you fix the motor on the left side, you
- 15 have to exchange the wire 13 with the 15 (motor) and the wire 5 with the 6 (limit switch) in the control board. Capacitor between connector 13 and 15.

TERMINAL BLOCK 4 CONNECTIONS

19-20 Power input 230-240 Vac - 50/60 Hz. (19=Neutral - 20=phase)

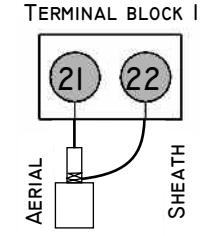

#### TERMINAL BLOCK 2

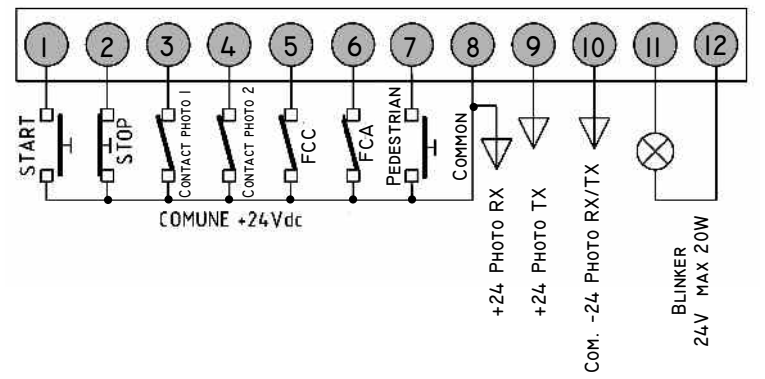

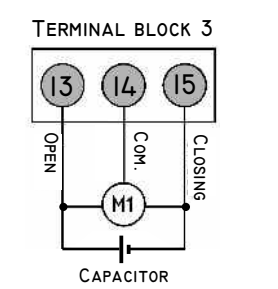

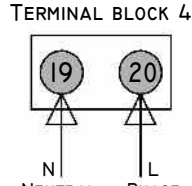

NEUTRAL PHASE

13

# WIRING SCHEME FOR THE Q60S CONTROL UNIT

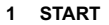

# TERMINAL BLOCK 2 234567890002 $\bigcirc$ START

# 3 PERMANENT START COMMAND WITH TIMER

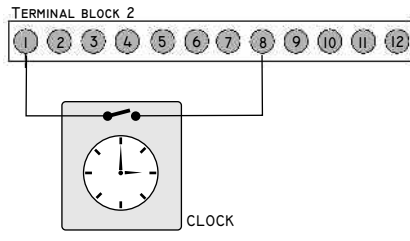

## **4 EMERGENCY STOP BUTTON**

TERMINAL BLOCK 2

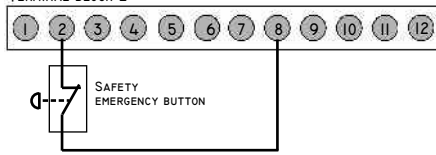

## 5 MOTOR AND LIMIT SWITCH

 $\bigcirc$ 

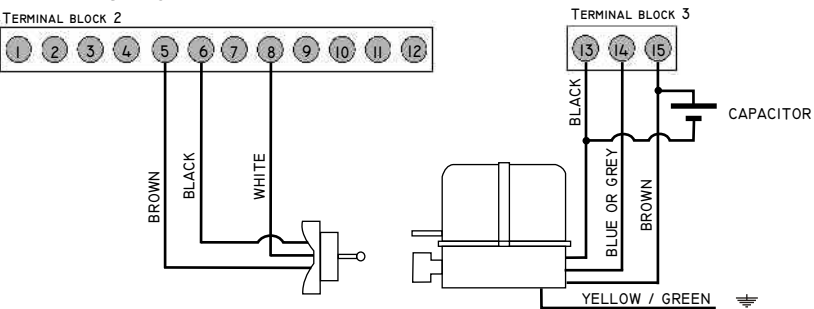

#### IF IT IS MOUNTED ON THE LEAF-HAND SIDE (looking the inside) TO INVERT WIRE 13 WITH WIRE 15 END WIRE 5 WITH WIRE 6

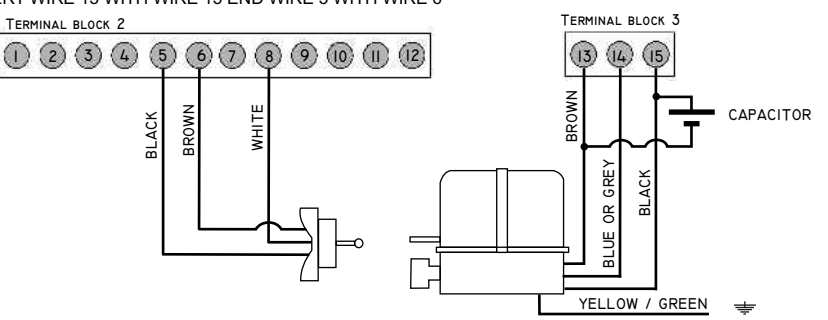

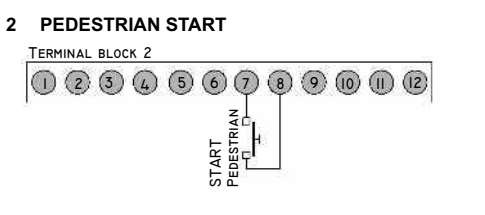

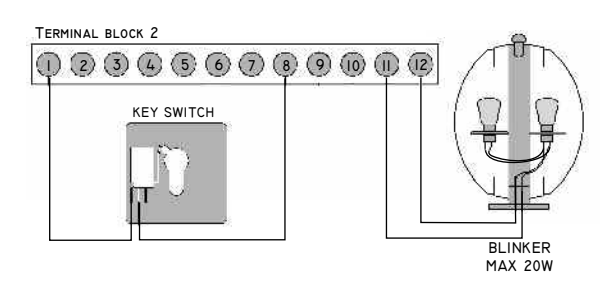

N.B.: Link terminals 2 and 8 if an emergency STOP button is NOT USED TERMINAL BLOCK 2 Œ 2

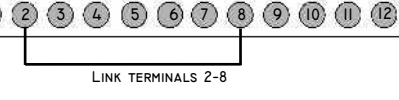

## 6 CONNECTING PHOTOCELL IN CLOSING PHASE

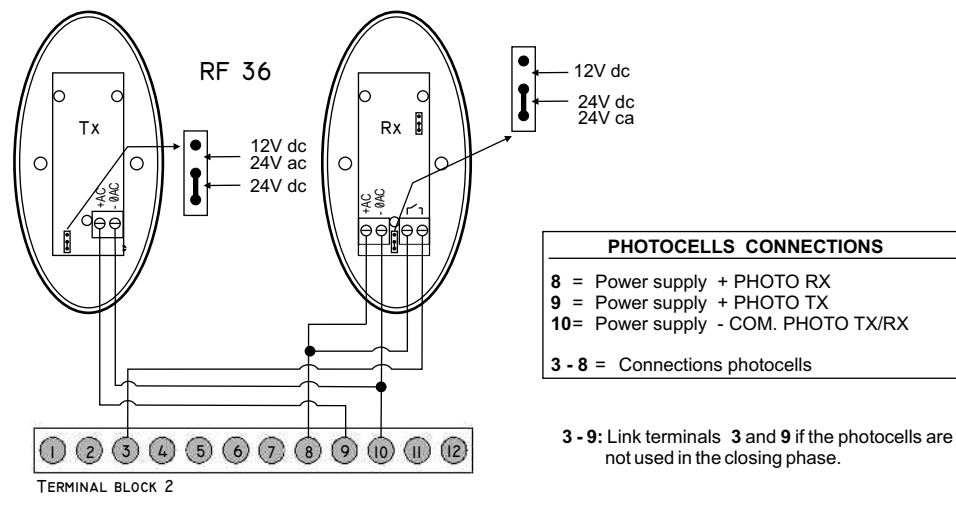

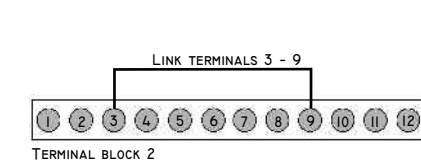

not used in the closing phase.

12V dc

PHOTOCELLS CONNECTIONS

## CONNECTING PHOTOCELL IN OPENING PHASE

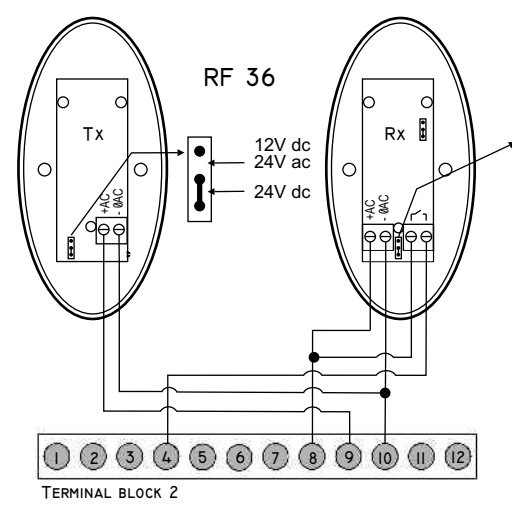

# 24V dc 24V ca PHOTOCELLS CONNECTIONS 8 = Power supply + PHOTO RX 9 = Power supply + PHOTO TX 10= Power supply - COM. PHOTO TX/RX 4 - 8 = Connections photocells 4-9: Link terminals 4 and 9 if the photocells are

not used in the opening phase.

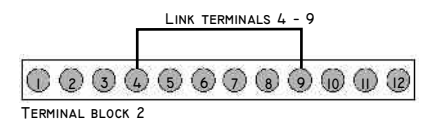